## Manual for online Services on MP e-District website

#### Following Features added in MP e-District Portal for online Services

- > Detailed information for several Government Schemes.
- Registration of several government schemes through MP e-District portal.
- > Application Status of service applied.
- View / download the Certificate after disposal.

#### मेरा प्रदेश मध्यपदेश Shri Shivraj Singh Chauhan Hon'ble Chief Minister, Madhya Pradesh सीएम 🔞 dat la हेल्पलाइन गेरा प्रदेश 🚻 मध्यप्रदेश Atul MP e-District 🚥 MADHYA PRADESH MyGov CM DASHBOARD Your Service Our Guar MP eDistrict Your Complaint СМ MP Responsibility Dashboard MyGOV यहाँ क्लिक करें india .gov.in d by State Agency for Public Services, Madhya Pradesh 🖗 NIC

#### Go to http://www.mpedistrict.gov.in

## <u> सेवाओं की जानकारी:</u>

| लोक सेवा गारंटी -                                                                                                    | लोक सेवा अभिकरण - <sub>NEM</sub>                                                                                                    | जानकारी - सूचनायें एवं क                                                                                                    | गर्यक्रम सांख्यिकी -                                                                                                    | डाउनलोड <del>- <u>भ</u>रम् - २</del>                                                       | समाधान एक दिन • 📧 संपर्व                                                                                                    |
|----------------------------------------------------------------------------------------------------|----------------------------------------------------------------------------------------------------|----------------------------------------------------------------------------------------------------|----------------------------------------------------------------------------------------------------|--------------------------------------------------------------------------------------------|----------------------------------------------------------------------------------------------------|
| प्रथम अधील<br>(01) विर्णय से 30 दिवन<br>) सेवा से असंतु<br>) समय सीम में                                                          | के मीतर प्रयम अधित का प्रायमान<br>कि होंग<br>कि विययत न होने की लियति में ।<br>देशे दि सेवाओं को लिए अधील                                                                                                    | 02 प्रत                                                                                                    | तीय अपील<br>म अपील क्रिकिय से अब्बतुष्ट होने की रिवर्ति में 60<br>16 का प्रायमान<br>समय सीमा में वर्ष्य न करने वाले परिवरण का<br>तक के देव का प्रायमान<br>यदि पीड़ित व्यक्ति को बतिपूर्ति के रूप में दिखा<br>को जाा सावप्रती है ! | िरियल के मीतर द्वितीय<br>2 250 से लेखर 5000 फ<br>जाले का भी पादयाल<br>द पंचायत<br>तोक सेवा | OP 5 Performers of Tatkal Services<br>(Dated 26/09/2018)           المحلي المحلي المح<br>المحلي المحلي المحلي المحلي المحلي المحلي المحلي المحلي المحلي المحلي المحلي المحلي المحلي المحلي المحلي المحلي المحلي المحلي المحلي المحلي المحلي المحلي المحلي المحلي المحلي المحلي المحلي المحلي المحلي المحلي المحلي المحلي محلي المح |
| प्रमुख सेवाएं 🔶 🌘 प्रमाण                                                                                                    | । पत्र 📰 लाइसेंस और परमिट                                                                                                    | 📕 भू एवं राजस्व                                                                                                    | 😓 समाज कल्याण और पेंशन                                                                                                    | केन्द्रवाडा<br>🛔 विशिष्ट सेवाएँ                                                            | 📾 अन्य पोर्टल सेवायें 🚌                                                                                                    |
|                                                                                                    |                                                                                                    |                                                                                                    |                                                                                                    |                                                                                            |                                                                                                    |
|                                                                                                    | ૩૫ભલ્દા સેલાયેં                                                                                                    |                                                                                                    |                                                                                                    | सिटीज़न :                                                                                  | સંહોશાન                                                                                                    |
| स्थानीय निवासी प्रमाण-पत्र                                                                                                    | ૩૫ભલ્ટા સેલાયે<br>જો કોઈલ્ટ                                                                                                    | entres सेवा                                                                                                    | ti-la                                                                                                    | सिटीज़न :<br>- अनेन जोनें                                                                  | अलुशाला<br>पंजीकृत आवेदन खोजें                                                                                                    |
| स्थानीय निवासी प्रमाण-पत्र<br>आय प्रमाण पत्र                                                                                      | <b>૩ઘભલ્દા રોભાયે</b><br>રહ્યુલ્ટ M                                                                                                    | ම බහ බහු MP@nline •<br>ම බහ බහු MP@nline                                                                                                    | पंजीकृ                                                                                                    | सिटीज़न :<br>त आवेदन खोर्जे                                                                | अतिुरी।ाञा<br>पंजीकृत आवेदन खोर्चे                                                                                                    |
| स्थानीय निवासी प्रमाण-पत्र<br>आय प्रमाण पत्र<br>अनुसूचित जाति, अनुसूचित ज                                                         | उपलव्हा रेलायें<br>हाला के संस्था<br>नजाति प्रमाण पत्र                                                                                                    | <ul> <li>क्षेत्रक सेतृत्य<br/>क्षेत्रक सेतृत्य<br/>क्षेत्रक सेतृत्य<br/>क्षेत्रक सेतृत्य</li> </ul>                                                        | पंजीकृ<br>अाषार व                                                                                                    | सिटीज़ता :<br>त आवेदन खोजें<br>म्मांक •मोबाइत नंबर                                         | अतुभारम<br>पंजीकृत आवेदन खोर्च<br>आवेदन की स्थिति                                                                                                    |
| स्थानीय निवासी प्रमाण-पत्र<br>आय प्रमाण पत्र<br>अनुसुवित जाति, अनुसूचित ज<br>अन्य पिछड़े पर्ग जाति प्रमाण                         | उपल्खा रेलाये<br>क्रिक्ट<br>मजाति प्रमाण पत्र<br>पत्र<br>क्रिक्ट<br>क्रिक्ट<br>क्र<br>क्र<br>क्र<br>क्र<br>क्र<br>क्र<br>क्र<br>क्र<br>क्र<br>क्र | लोकः नेतुत्     MP@nline       लोकः नेतुत     MP@nline       लोकः नेतुत                                                                                    | एंजीकृ<br>• आधार व<br>आधार                                                                                                    | रिटिज्जि :<br>त आवेदन खोर्जे<br>ज्यांक • योबाइत नंबर<br>क्रमांक 12 अंको                    | अतुरीगाञ<br>पंत्रीकृत आवेदन खोर्जे<br>आवेदन की स्थिति<br>हिजीटल हस्ताक्षरित सटिफ्रिकेट च                                                                                                    |
| स्थानीय निवासी प्रमाण-पत्र<br>आय प्रमाण पत्र<br>अनुसुचित जाति, अनुसूचित ज<br>अन्य पिछड़े दर्ग जाति प्रमाण<br>विमुद्ध<br>जाति प्रम | उपालस्टा रेशाये<br>हार्य<br>नजाति प्रमाण पत्र<br>सरकड़ जाति के लिए                                                                                                    | e लोक नेतुत्र<br>भाग नेतक नेतुत्र<br>e लोक नेतुत्र<br>e लोक नेतुत्र<br>e लोक नेतुत्र                                                                       | पंजीकृ<br>• आधार व<br>आधार<br>0                                                                                                    | रिटिज़ित :<br>त आवेदन खोर्जे<br>ज्मांक • मोबाइत नंबर<br>क्रमांक 12 अंको<br>TP प्राप्त करें | अतुशीाञ<br>पंत्रीकृत आवेदन खोर्जे<br>आवेदन की स्थिति<br>डिजीटल हस्ताक्षरित सटिफ्रिकेट ज<br>निकटतम सोक सेवा केंद्र खोर्जे                                                                                                    |
| स्थानीय निवासी प्रमाण-पत्र<br>आय प्रमाण पत्र<br>अनुसुचित जाति, अनुसुचित ज<br>अन्य पिछड़े वर्ग जाति प्रमाण<br>विमुद्ध<br>जाति प्रम | उपलर्ट्धा रेशायें<br>हिम्बर<br>मनवाति प्रमाण पत्र<br>वत्र<br>सरकड़ जाति के लिए<br>सरकड़ जाति के लिए                                                                                                    | <ul> <li>लेक केला</li> <li>लेक केला</li> <li>लेक केला</li> <li>लेक केला</li> <li>लेक केला</li> <li>लेक केला</li> <li>लेक केला</li> <li>लेक केला</li> </ul> | पंजीकृ<br>• आपार त<br>आधार<br>आधार                                                                                                    | सिटीज़ताः<br>त आवेदन खोर्जे<br>मॉक गोवाइत नंबर<br>क्रमॉक 12 अंको<br>TP प्राप्त करे         | अतुशाम<br>पंजीकृत आवेदन खोर्जे<br>आवेदन की स्थिति<br>विजीटल हस्ताक्षरित सर्टिफ्रिकेट च<br>निकटतम लोक सेवा केंद्र खोर्जे<br>शिकायत                                                                                                    |

# सेवाओं की विस्तृत जानकारी:

| $\bigcirc$ | लोक रोवा                            | प्रबंधन<br>मन्द्र प्रदेश | सी.एम.डैथवोर्ड <del>हुहु</del>                                                                   | Download e-District Mob App Android / iOS                                                                                                    | सिटीजन लॉगिन <mark>अदल</mark>                                                                             | कार्यालयीन लॉगिन                                     | लोकसेवा लॉगिन <mark>अस्</mark>                             | अ 🔰 f                                              |  |  |  |  |  |
|------------|-------------------------------------|--------------------------|--------------------------------------------------------------------------------------------------|----------------------------------------------------------------------------------------------------|----------------------------------------------------------------------------------------------------|------------------------------------------------------|------------------------------------------------------------|----------------------------------------------------|--|--|--|--|--|
|            | <b>^</b>                            |                          | सेवा सम्बन्धी विस्तृत जानकारी                                                                    |                                                                                                    |                                                                                                    |                                                      |                                                            |                                                    |  |  |  |  |  |
| Ю          | लोक सेवा गारंटी                     |                          | सेवा का नाम : (6.3-A) अनुसचित जाति                                                               | वा का नाम - (6.3-4) अनसचित जाति. अनसचित जनजाति के लिये जाति प्रमाण पत्र प्रदाय करना                                                                                                    |                                                                                                    |                                                      |                                                            |                                                    |  |  |  |  |  |
|            | लोक सेवा अभिकरण                     | л <mark>жен</mark>       | विभाग : सामान्य प्रशासन                                                                          | आवेदन कहाँ करें ?                                                                                                    |                                                                                                    |                                                      | Click to Download the Form                                 |                                                    |  |  |  |  |  |
| 6          | जानकारी                             |                          |                                                                                                  | 🦓 १९५५ 🛞 लोग्ड सेंद्रा                                                                                                    |                                                                                                    |                                                      |                                                            |                                                    |  |  |  |  |  |
|            | सूचनायें एवं कार्यक्र               | H                        | प<br>                                                                                            | <b>पदाभिहित अधिकारी का नाम, पदनाम एवं कार्यालय (शहरी)</b> : अनुविभागीय अधिकारी, राजस्व<br><b>पदाभिहित अधिकारी का नाम, पदनाम एवं कार्यालय (ग्रामीण)</b> : अनुविभागीय अधिकारी, राजस्व                                                                                                    |                                                                                                    |                                                      |                                                            |                                                    |  |  |  |  |  |
| .h         | सांख्यिकी <u>अल्ल</u>               |                          | क्रं. अधिसूचित सेवा                                                                              | आवेदन के साथ सलंग्न किये जाने वाले दस्तावेज                                                                                                    | सेवाएँ प्रदान करने के लि<br>निश्चित की गई समय-सी                                                          | ाए प्रथम अपील<br>ग अधिकारी का पद<br>मा नाम एवं प्रता | प्रथम अपील के निराकरण के<br>लिए निश्चित की गई समय-<br>सीमा | ि द्वितीय अपीली<br>प्राधिकारी का पद नाम<br>एवं पता |  |  |  |  |  |
| Ł          | <b>डા</b> उनलोड <mark>કાલ્</mark> ન |                          |                                                                                                  | <ol> <li>जाति की पुष्टि हेतु - परिवार के सदस्य (दादा/दादी/<br/>परदादा/परदादी पिता/माता/चाचा/भाई) के नाम दर्ज अचल</li> </ol>                                                                                                    |                                                                                                    |                                                      |                                                            |                                                    |  |  |  |  |  |
| -h         | समाधान एक दिन 🧯                     | ew:                      |                                                                                                  | सम्पत्ति का रिकार्ड (भूमि/भूखण्ड/मकान की रजिस्ट्री या अ<br>कोई राजस्व रिकार्ड आदि) की छायाप्रति, जिसमें जाति का                                                                                                    | ान्य<br>र                                                                                                 |                                                      |                                                            |                                                    |  |  |  |  |  |
|            | संपर्क                              |                          | (6.3-A) अनुसूचित जाति, अनुसूचित<br>1 जनजाति के लिये जाति प्रमाण पत्र प्रदाय<br>करना              | उल्लेख हो। अथवा परिवार के किसी संस्थ (पिताखा<br>भाई बहिन वादा पिता पक्ष से अन्य रक्त संबंधों) को रवी !<br>के बाद अनुविभागीय अधिकारी (राजस्य) दारा जारी जाति<br>प्रमाण पत्र ।<br>2. वर्ष 1950 कि स्थिति में या उससे पूर्व या पक्षात परि<br>के म.प्र. में निवास सम्बन्धी प्रमाण की पुष्टि हेतु - शिक्षा<br>शासकीय सेवामतवाता परिवाप पत्रपरितार के सदस्य (दा<br>वादीपरदादाएग-परावी दितामतालापाखाभारी) के नाम दर्ज<br>अवल सम्पत्ति का रिकाई (भूमि/भूखण्ड/मकान की रविस्ट्र्<br>या अन्य कोई राजस रिकार्ड आदि) की छापाप्रति ।<br>3. स्वयं आदेदक के शैक्षणिक योग्यता संबंधी प्रमाण पत्री<br>र खायाप्रति ।<br>4. जाति एवं निवास की तिथि के संबंध में संलग्न घोषणा पत्र | 7996<br>शहरी क्षेत्र के लिए<br>30 कार्य दिवस<br>बार<br>ग्रामीण क्षेत्र के लिए<br>30 कार्य दिवस<br>ही<br>1 | -<br>जिला कलेक्टर/<br>- अपर कलेक्टर                  | 30 कार्य दिवस                                              | संभागीय आयुक्त,<br>राजस्व                          |  |  |  |  |  |
|            |                                     |                          | <u>नाटः-</u><br>४. प्रथम अभीन प्राप्तन करने के लिए प्राप्त जीवर प्राप्त                          |                                                                                                    |                                                                                                    |                                                      |                                                            |                                                    |  |  |  |  |  |
|            |                                     |                          | 1. प्रथम अपाल प्रस्तुत करने के लिए समय-सामा पदा<br>2. दितीय अपील प्रस्तत करने के लिए समय-सीमा पद | ाभाहत आधकारा क ावानश्चय से 30 दिवस के भीतर<br>1म अपील अधिकारी के तिनिश्चय से 60 दिन के भीतर                                                                                                    |                                                                                                    |                                                      |                                                            |                                                    |  |  |  |  |  |
|            |                                     |                          | <ol> <li>- सूचित करता है कि यह दस्तावेज़ अनिवार्य हैं</li> </ol>                                 |                                                                                                    |                                                                                                    |                                                      |                                                            |                                                    |  |  |  |  |  |
|            |                                     |                          |                                                                                                  | حدفان فسر فتبتد فترقي سبيع                                                                                                    | ने अभित्रजीकत्ति अवय                                                                                      | ग गगन को ।                                           |                                                            |                                                    |  |  |  |  |  |

## ऑनलाइन सर्विसेज के लिए आवेदन दो प्रकार से कर सकते हैं:

- 1. eKYC आइकॉन पर क्लिक कर के
- 2. सिटीजन लॉगिन मेनू पर क्लिक कर के

#### Screen: 1

1. Click on ekyc icon

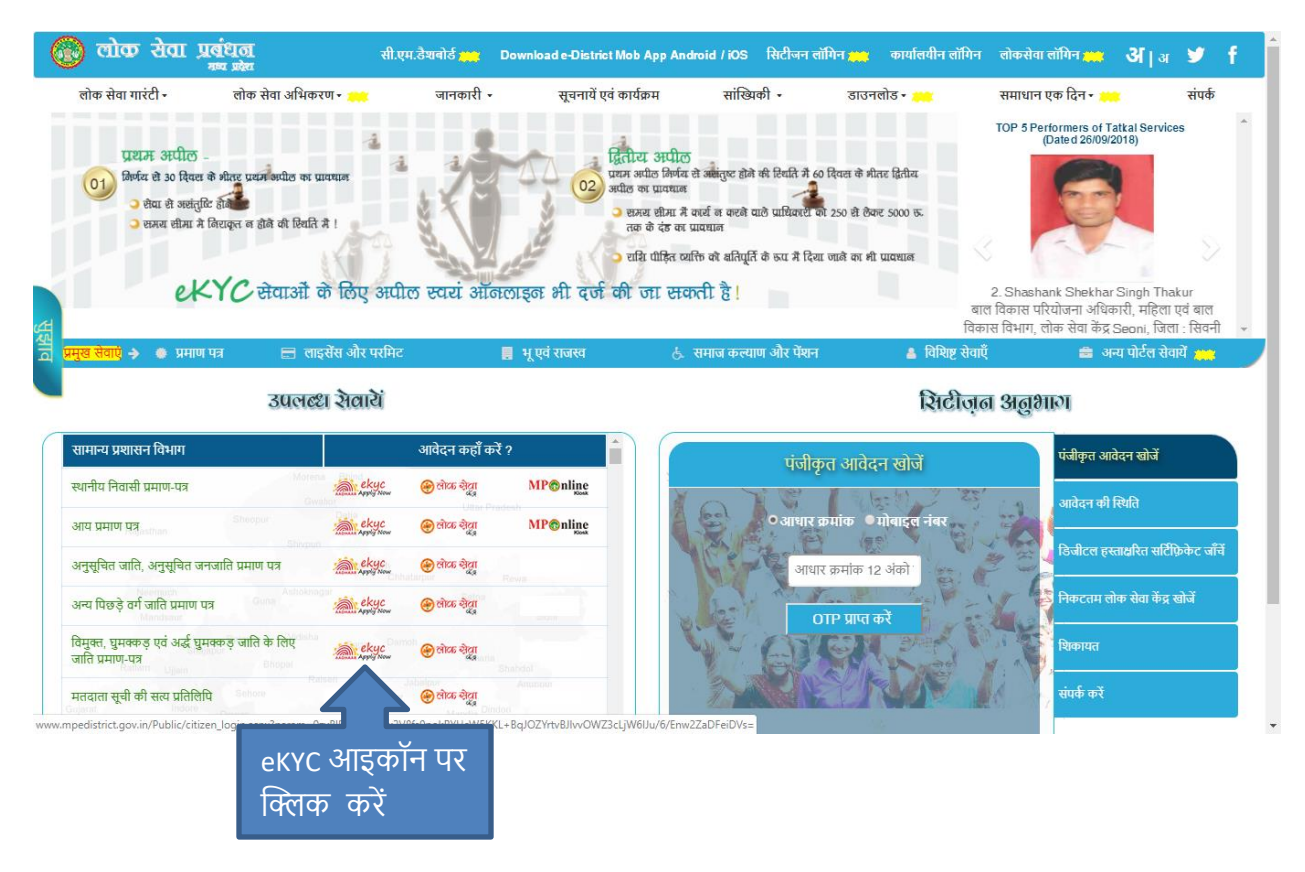

• After click on ekyc icon you will redirect to login page

#### Screen: 2

2. Click on Citizen login menu

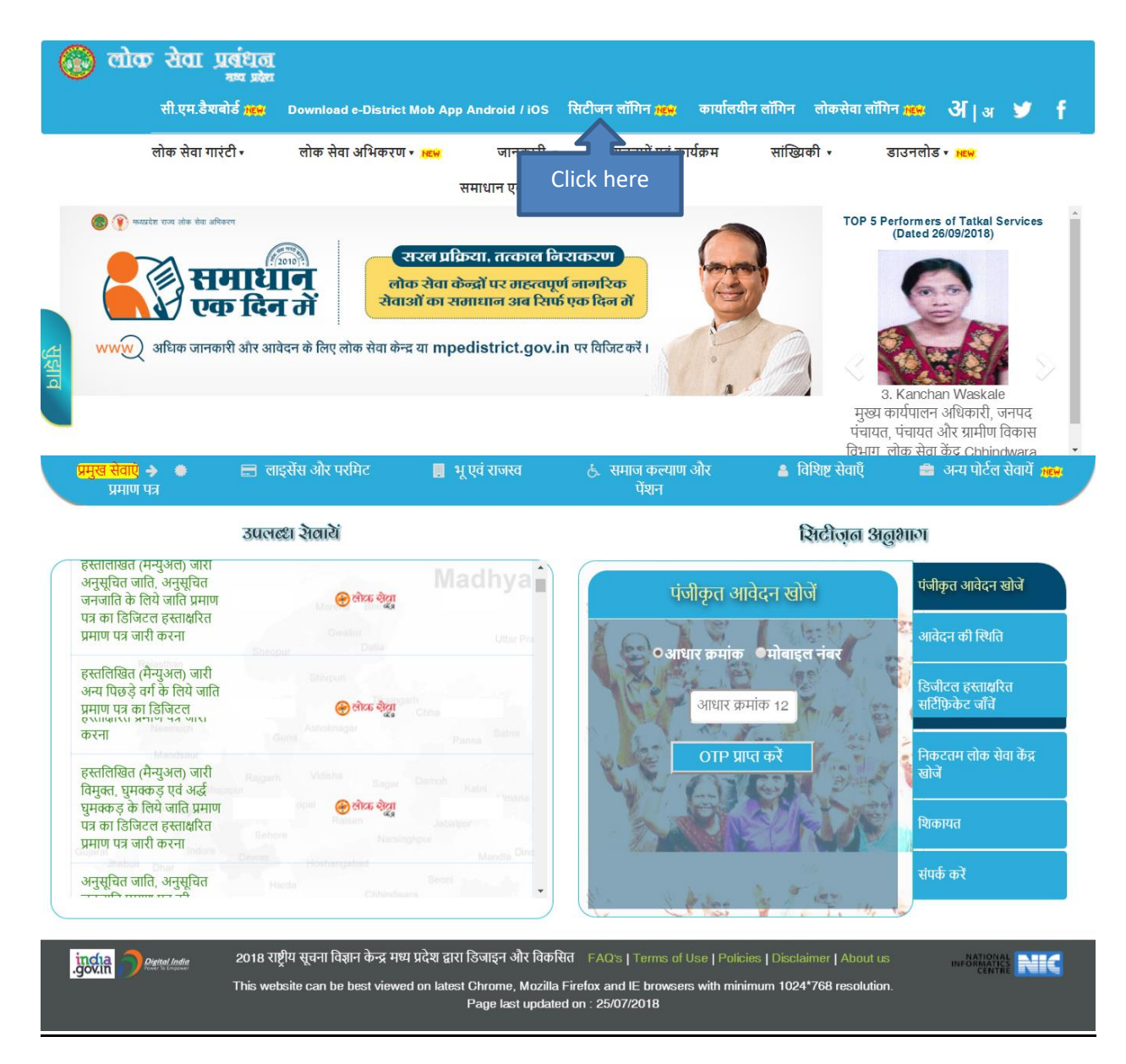

• After click on citizen login menu you will redirect to list of online services

#### List of online Services category wise on MP e-District:

- > जिस सर्विस के लिए आवेदन करना चाहते हैं उस सर्विस के आइकॉन पर क्लिक करें
- > आइकॉन पर क्लिक करने के बाद आप लॉगिन पेज पर होंगे

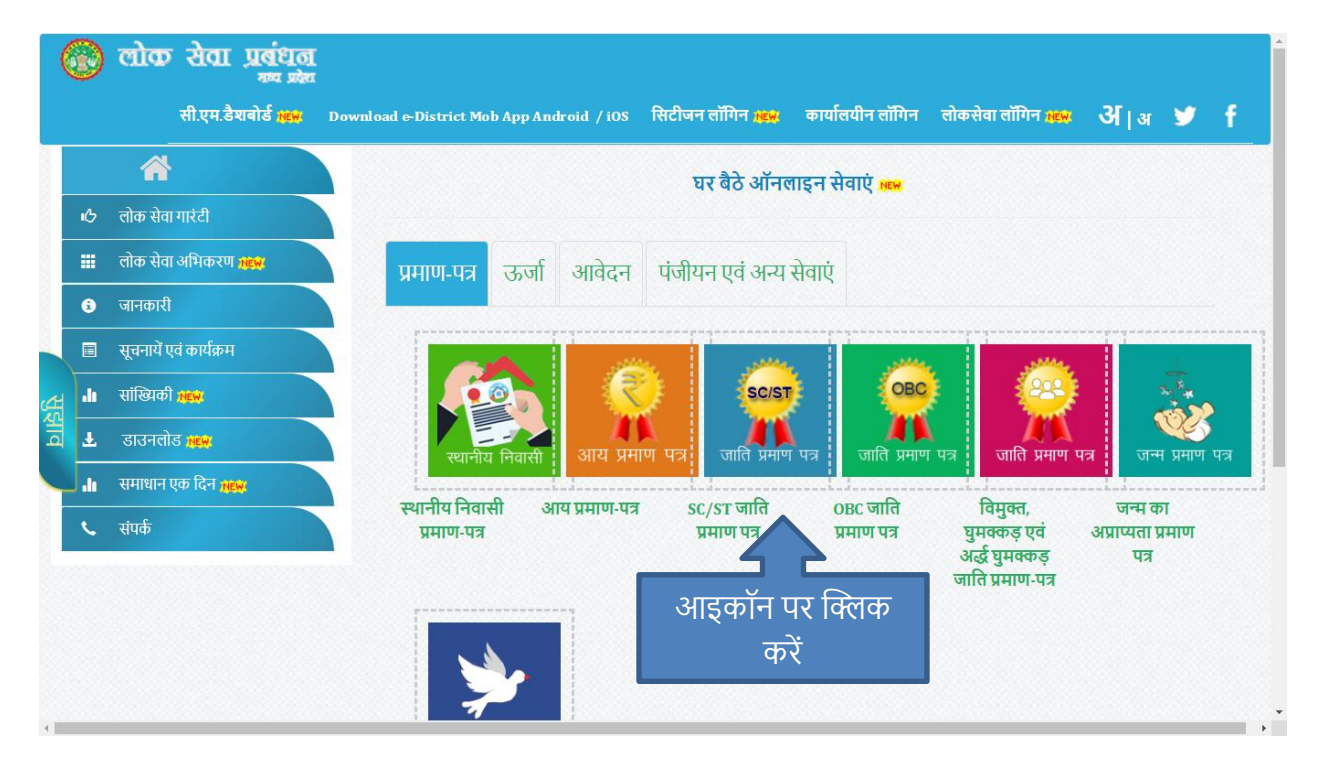

• After click on icon you want to apply for service you will be redirect to login page.

# <u>सिटीजन लॉगिन पेजः</u>

- > आधार नंबर और कैप्चा डालने के बाद आप के रजिस्टर्ड मोबाइल पर OTP प्राप्त होगा
- > OTP डालने के बाद लॉगिन होने के बाद सर्विस फॉर्म open होगा

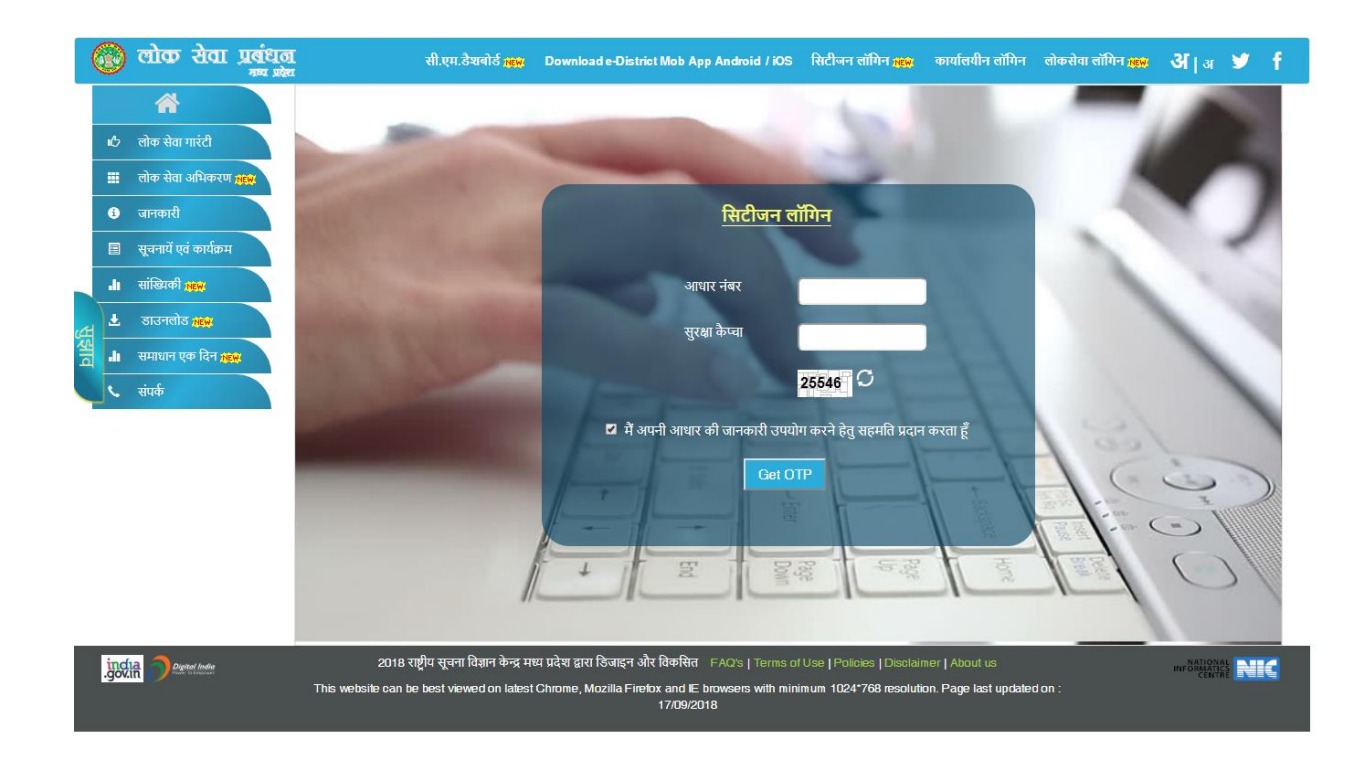

> After successful login you will be redirected to Service form screen.

# <u> सर्विस फॉर्म:</u>

| विषय :                                                                                                    | - अनुसूचित जाति, अनुसूचित जनजा                                                                                                    | ति के लिये जाति प्रमाण पत्र प्रदाय                                                                                                    | । करना ।                                                                                                    |
|----------------------------------------------------------------------------------------------------|----------------------------------------------------------------------------------------------------|----------------------------------------------------------------------------------------------------|----------------------------------------------------------------------------------------------------|
|                                                                                                    |                                                                                                    |                                                                                                    | * fields are mandator                                                                                                    |
| आवेदक की जानकारी                                                                                                    |                                                                                                    |                                                                                                    |                                                                                                    |
| श्री/श्रीमती/कुमारी *                                                                                                    | 🖲 श्री 🦳 श्रीमती 💭 कुमारी                                                                                                    | आवेदक का नाम (हिंदी में) *                                                                                                    |                                                                                                    |
| लिंग *                                                                                                    | 🖲 पुरुष 🔍 महिला 🔍 अन्य                                                                                                    | आवेदक की जन्म तिथि (DD/MM/YYYY) *                                                                                                    |                                                                                                    |
| पिता का नाम(हिंदी में) *                                                                                                    |                                                                                                    | माता का नाम(हिंदी में) *                                                                                                    |                                                                                                    |
| आवेदक का नाम (अंग्रेजी में) =                                                                                                    | Mohd Muzammil                                                                                                    | पिता का नाम(अंग्रेजी में) 🍍                                                                                                    | Fazal Ahmad                                                                                                    |
| माता का नाम (अंग्रेजी में) *                                                                                                    |                                                                                                    | ई.मेल                                                                                                    |                                                                                                    |
| मोबाइल *                                                                                                    |                                                                                                    | व्हाट्सैप मोब.न.                                                                                                    | गरि आग ज्वान्य्येग गर आनेत्रज्ञ की जाजकारी चाहने है                                                                                                    |
| जाति की श्रेणी(अनुसूचित जाति/अनुसूचित<br>जनजाति) *                                                                                                    | 🔍 अनुसूचित जाति 🛛 🔍 अनुसूचित जनजाति                                                                                                    | जाति एवं उप जाति अनुक्रमांक सहित 🍍                                                                                                    | नाव जान फार्स्स मर जायवर्ग का जानकारा वाहत ह<br>तो व्हादसैप् मोब न. तिखें<br>जाति एवं उप जाति चुनिये ▼                                                                                                    |
| आवेदक का वर्तमान पता                                                                                                    |                                                                                                    |                                                                                                    |                                                                                                    |
|                                                                                                    | ਿਸ਼ਾਰੀਏ                                                                                                    | <del>,,,,,,,</del> ,,,,,,,,,,,,,,,,,,,,,,,,,,,,,                                                                                                    | ਿਤਰਸੀਕ ਤਮਿਸੇ –                                                                                                    |
| ।<br>जन्म *                                                                                                    | ाजरत चुन्नथ                                                                                                    |                                                                                                    | सरताल चुन्नथ<br>गाम/णहर सनिरे                                                                                                    |
|                                                                                                    | शहर⊮श्रामाण चुनिय •                                                                                                    | प्राम/शहर<br>                                                                                                    | ग्राम/शहर चुनिय                                                                                                    |
| વાક ચુાનય                                                                                                    | वाड चुानय 🔹                                                                                                    | मकान न.                                                                                                    |                                                                                                    |
| महल्ला                                                                                                    |                                                                                                    | ापनकाड                                                                                                    |                                                                                                    |
|                                                                                                    |                                                                                                    |                                                                                                    |                                                                                                    |
| आवेदक का फ़ोटो *<br>परिवार के किसी सदस्य के नाम से यदि प्                                                                                                    | Choose File No file chosen<br>(Jog)peg file Max Size=1 MB)<br>र्द्ध में प्रमाण पत्र जारी है तो विवरण ? *                                                                                                    |                                                                                                    | © हाँ ⊛ नहीं                                                                                                    |
| आवेदक का फ़ोटो *<br>परिवार के किसी सदस्य के नाम से यदि प्<br>टीपः (1) जाति तथा निवास के प्रमाण हेतू सं<br>भाई (श्रीहेन (वादा )पिता पक्ष से अन्य रक्स में<br>हो तो संराप्त करें ।<br>(2) आवेदक / उनके पालक /अभिभ<br>आवेदक द्वारा कुटरविंब दस्तावेचों के आधा<br>जाए और दण्डासक कार्यावाही भी की जा स<br>में प्रमाणित करता है कि मेरे द्वारा द<br>सुविधाएं प्राप्त करने की पान्तन शारण करता<br>वर्ण्यत कार्यवाही की जा सकती है, जिसके टि                                                                                                    | Choose File No file chosen<br>(popped He Max Sec=1 M8)<br>र्द मे प्रमाण पत्र जारी है तो विवरण ? *<br>बंधित सरपंच / पार्षद / नगरीय निकाय के अध्यक्ष / विधा<br>बंधित सरपंच / पार्षद / नगरीय निकाय के अध्यक्ष / विधा<br>बंधि का जाति प्रमाण पत्र / शिक्षा संबंधी प्रमाण पत्र / श<br>वक स्वंय सुनिश्चित करेंगे कि वे जिस जाति के प्रमाण प<br>पर जाति प्रमाण पत्र प्राप्त किया है, तो उस जाति प्रमा<br>केगी ।<br>गे पई उपरोक्त जानकारी मेरे ज्ञान एंव विक्षास के अनुस्<br>हूँ। में भली भौति जानता हूँ कि मेरे द्वारा दी गई जानव<br>राये मे स्वयं उत्तरदापी रहूँगा ।<br>हापायगित7                                                                                                    | पक /सांसद में से किसी एक के प्रमाण पत्र के अ<br>सकीय अर्द्ध शासकीय सेवा का रिकार्ड /राशन व<br>ात्र की मांग कर रहे है, उसकी पात्रता रखते है। य<br>ण पत्र के आधार घर प्राप्त की गई सुविधा से तत्क<br>गर सत्य है और मैं अनुसूचित जाति / अनुसूचित ज<br>गरी असत्य / गलत पायी जाती हे तो विधि एव निग                                                                                                    | हाँ ज्ज् नहीं<br>तिरिक्त अपने परिवार के सदस्य पिता /चावा /<br>गर्ड /अवल सम्पत्ति का रिकार्ड पदि उपलबध<br>दि किसी प्रकरण में यह साबित होता है कि<br>ल वींचेत किया जाए, उसकी ब्याज वसुली की<br>मजाति के लिये आरक्षण तथा अन्य घोषित<br>मर्मो के अधीन उपरोक्त टीप के क्रमांक (2) में                                                                                                    |
| आवेदक का फ़ोटो *<br>परिवार के किसी सदस्य के नाम से यदि ए<br>टीप: (1) जाति तथा निवास के प्रमाण हेतु सं<br>भाई (बहिन / दावा /पिता पक्ष से अन्य रक्त स्<br>हो तो संवास करें ।<br>(2) आवेदक / उनके पालक /अभिभ<br>आवेदक द्वारा कूटरचिंत वस्तावेजों के आधा<br>जाद और दण्डात्मक कार्यावाही भी की जा स<br>मुंदियाएं प्राप्त करता हूँ कि मेरे द्वारा<br>वर्षित कार्यवाही की जा सकती है, जिसके रि<br>आवश्यक दस्तावेज (आवेदक द्वारा<br>) जाति एवं निवास की तिथि के संबंध                                                                                                    | Choose File No file chosen<br>(jog)peg file Max Sue=1 MB)<br>र्द मे प्रमाण पत्र जारी है तो विवरण ? *<br>बंधित सरपंच /पार्षद /नगरीय निकाय के अध्यक्ष /विध<br>बंधी का जाति प्रमाण पत्र /शिक्षा संबंधी प्रमाण पत्र /श<br>वक स्वंय सुनिश्चित करेंगे कि वे जिस जाति के प्रमाण प<br>पर जाति प्रमाण पत्र प्रारत किया है, तो उस जाति प्रमा<br>केगी ।<br>गे ई उपरोक्त जानकारी मेरे ज्ञान पूंव विश्वास के अनुस्<br>हो में अर्था जेत्रानवारी है के मेरे द्वारा दो गई जानव<br>प्रे मे स्वयं जत्तरदायी रहूँगा ।<br>स्वप्रमाणित)<br>में संराप्र पोषणा पत्र ।(आवश्यक) *                                                                                                    | यक /संसद में से किसी एक के प्रमाण पत्र के अ<br>ासकीय अर्द्ध शासकीय सेवा का रिकार्ड /राशन व<br>ात्र की मांग कर रहे है, उसकी पात्रता रखते है। य<br>जा पत्र के आधार पर प्राप्त की गई सुविधा से तत्क<br>गर सव्य है और मैं अनुसूचित जाति / अनुसूचित ज<br>गरी असव्य / गलत पायी जाती हे तो विधि एव निग                                                                                                    | हाँ ज्ज् नहीं<br>तिरिक्त अपने परिवार के सदस्य पिता/जावा/<br>रार्ड /अचल सम्पत्ति का रिकार्ड पदि उपरावध<br>दि किसी प्रकरण में यह साबित होता है कि<br>ल यंचित किसा जाए, उसकी व्याज वसूली की<br>नजाति के लिये आरक्षण तथा अन्य घोषित<br>मंगे के अधीन उपरोक्त टीप के क्रमांक (2) में                                                                                                    |
| आवेदक का फ़ोटो *<br>परिवार के किसी सदस्य के नाम से यदि प्<br>टीपः (1) जाति तथा निवास के प्रमाण हेतु सं<br>माई (वहिन (वादा) निवा पक्ष से अन्य रक्त स<br>हो तो संराप्त करें ।<br>(2) आवेदक / उनके पालक /अभिभ<br>आवेदक द्वारा कृरदांबित दस्तावेजों के आधा-<br>त्यार का र प्रजासक कार्यावाही भी की जा स<br>में प्रमाणित करता है कि मेरे द्वारा द<br>सुविधाएं प्राप्त करने की पान्नता धारण करना<br>वर्षित कार्यवाही की जा सकती है, जिसके पि<br>आवश्यक दस्तावेज (आवेदक द्वारा)<br>जात की पूरी हेतु - परिवार के सं<br>प्रवायतीपिता/माताण्वाभ/मई) के नाम दर्ज<br>ग्रियता ज्वाभ/मद्वाविर्मन वाराप्ति कि माई वार्त<br>हायायाति, जिसमें जाति का उल्लेख हो। अ<br>पित्ताराज्वाभ/मद्वाविर्मन वाराप्तिता प्र क्षे के<br>बाद अनुविभागीय अधिकारी (राजस्व)द्वा                                                                                                    | Choose File No file chosen<br>(poggeg file Max Sac=1 MB)<br>र्व मे प्रमाण पत्र जारी है तो विवरण ? *<br>वंधित सरपंच /पार्षव /नगरीय निकाप के अध्यक्ष (विधा<br>खंधी का जाति प्रमाण पत्र /पिका संबंधी प्रमाण पत्र /श<br>वक स्वंय सुनिश्चित करेंगे कि वे विस जाति के प्रमाण प<br>पर जाति प्रमाण पत्र प्राप्त किया है, तो उस जाति प्रमा<br>करुगा ।<br>११ उपरोक्त जानकारी मेरे ज्ञान एंव विश्वास के अनुस्<br>हूँ में भारी भोति जानता हूँ कि मेरे हारा वी गई जानव<br>ये मे स्वयं उत्तरवारी रहूँगा ।<br>स्वप्रमाणित)<br>में संलग्न प्रोषणा पत्र ।(आवश्यक) *<br>वस्य (वावा/वादी/परवावा/<br>अवल राम्यान्ते का रिकार्ड (प्रृत्मि/<br>अवल राम्यान्ते का रिकार्ड (प्रृत्मि/<br>अवल राम्यान्ते का रिकार्ड (प्रृत्मि/<br>व्यवत रिकार्ड आदि) की वर्ष 1996<br>रा जारी जाति प्रमाण पत्र ।                                                                                                    | पक /संसद में से किसी एक के प्रमाण पत्र के अ<br>सकीय अर्द्ध शासकीय सेवा का रिकार्ड /राशन व<br>ात्र की मांग कर रहे है, उसकी पात्रता रखते है। य<br>ण पत्र के आधार पर प्राप्त की गई सुविधा से तत्क<br>गर सव्य है और मैं अनुसूचित जति / अनुसूचित ज<br>गरी असत्य / गलत पायी जाती है तो विधि एव निर<br>कारी असत्य / गलत पायी जाती है तो विधि एव निर<br>Choose File No file chosen<br>(polyog fie Max Stee 1 b | <ul> <li>हाँ          <ul> <li>हाँ              <li>नहीं</li> </li></ul> </li> <li>तिरिक्त अपने परिवार के सदस्य पिता / यावा / / गई / अचल सम्पत्ति का रिकार्ड पदि उपलबध</li> <li>दि किसी प्रकरण में यह साबित होता है कि ला वंचित किया जाए, उसकी व्याज वसूली की ला वंचित किया जाए, उसकी व्याज वसूली की मनजाति के लिये आरक्षण तथा अन्य घोषित ममों के अधीन उपरोक्त टीप के क्रमांक (2) में</li> </ul> |
| आवेदक का फ़ोटो *<br>परिवार के किसी सदस्य के नाम से यदि ए<br>टीप: (1) जाति तथा निवास के प्रमाण हेतु सं<br>भाई श्रविन वावा /पिता पक्ष से अन्य रक्त<br>हो तो संतप्त करें ।<br>(2) आवेदक / उनके पालक /अभिभ<br>आवेदक द्वारा करेंदे ।<br>(2) आवेदक / उनके पालक /अभिभ<br>आवेदक द्वारा करेंदी थी भी जा स<br>में प्रमाणित करता हैं कि मेरे द्वारा द<br>सुधिधाएं प्राप्त करने की पात्रता धारण करता<br>वर्णित कर्गवाही की जा सकती है, जिसके ति<br>आवस्यक दस्तावेज (आवेदक द्वारा )<br>1) जाति एवं निवास की तिथि के संबंध<br>2.) जाति की पुष्टि हेतु - परितर के स<br>भ्रव्यवार्थितिगामाताचावा/भाई) के नाम वर्ज<br>भूखायप्रस्ताना की उत्तिस्ट्री या अन्य कोई<br>छायप्रति, जिसमें जाति का उन्लेख हो। अ<br>(तिवाचवाग्रमाई बहिभ्यता योधिकारी (राजस्त)द्वा<br>ा 3) वर्ष 1950 कि दिश्विनी में या उससे<br>में निवास सच्ची प्रमाण की पुष्टि हेतु -<br>पत्तिया प्रयाभाई जनता पत्र जे ज्वस्त मासी का निकार<br>रजिन्द्री या अन्य कोई राजस्त रिकार्ड आदी                                                                                                 | Choose File No file chosen<br>(jog)peg file Max Stee-1 MB)<br>र्द मे प्रमाण पत्र जारी है तो विवरण ? *<br>विंदी सरपंच /पार्षद /नगरीय निकाय के अध्यक्ष /विध<br>बंधी का जाति प्रमाण पत्र /शिक्ष संबंधी प्रमाण पत्र /श<br>वक स्वंय सुनिश्चित करेंगे कि वे जिस जाति के प्रमाण प<br>पर जाति प्रमाण पत्र /शिक्ष संबंधी प्रमाण पत्र /श<br>वक स्वंय सुनिश्चित करेंगे कि वे जिस जाति के प्रमाण प<br>पर जाति प्रमाण पत्र प्राप्त कियो है, तो उस जाति प्रमा<br>केगी ।<br>1 गई उपरोक्त जानकारी मेरे ज्ञान र्यु कि मेरे द्वारा दी गई जानव<br>हो मे स्वयं उत्तरदापी रहुँगा ।<br>स्वप्रमाणित)<br>में संलग्न घोषणा पत्र ।(आवश्यक) *<br>वस्य पार्वत र्यु किंगी स्वस्थ<br>त्य रक्त संबंधी) को वर्ष 1996<br>ता जारी जाति प्रमाण पत्र ।<br>पूर्व या पहला देवे।प्रस्तर के म.प्र.<br>धेक्ष्राणासकीय संवायनवाता<br>रवावापरवादी/पित/मता/वाज्या)<br>(मुम्मि/ब्राण्डस्वान की<br>की छाराप्रति ।                                                                                                    | पक /सांसद में से किसी एक के प्रमाण पत्र के अ<br>सकीय अर्द्ध चासकीय सेवा का रिकार्ड /रायन व<br>त्र की मांग कर रहे है, उसकी पात्रता रखते है। य<br>ण पत्र के आधार पर प्राप्त की गई सुविधा से तरक<br>गर सव्य है और में अनुसुचित जाति / अनुसुचित ज<br>गरी असव्य / गलत पायी जाती है तो विधि एव निप<br>Choose File No file chosen<br>(pogipeg file Max Stare 1 b<br>(pogipeg file Max Stare 1 b               | <ul> <li>हाँ क नहीं</li> <li>हाँ क नहीं</li> <li>तिरिक्त अपमे परिवार के सदस्य पिता/वाचा//<br/>गई /अवल सम्पत्ति का रिकार्ड पदि उपलबध</li> <li>दि किसी प्रकरण में यह साबित होता है कि<br/>ाल वंचित किया जाए, उसकी व्याज वस्तुती की</li> <li>म्वाति के शिये आरक्षण तथा अन्य घोषित<br/>मंगे के अधीन उपरोक्त टीप के क्रमांक (2) में</li> </ul>                                                        |
| आवेदक का फ़ोटो *<br>परिवार के किसी सदस्य के नाम से यदि ए<br>टीपः (1) जाति तथा निवास के प्रमाण हेतु सं<br>माई /बॉहेन /दावा /दिवा पक्ष से अप्य रखन<br>हो तो संराज करें ।<br>(2) आवेदक / उनके पालक /अभिम<br>आवेदक द्वारा कृटरवित दस्तावेचों के आधा<br>जाए और दण्डात्मक कार्यावही भी की जा स<br>सुरिधार प्राप्त करेने वी पात्रता धारण करता<br>वॉर्थित कार्यवाही की जा सकती है, जिसके पि<br>आवश्यक दस्तावेज (आवेदक द्वारा 1<br>जात और दण्डात्मक कार्यावही भी की जा स<br>स्रुत्ति कार्यवाही की जा सकती है, जिसके पि<br>आवश्यक दस्तावेज (आवेदक द्वारा 1<br>) जाति वर्ष पृष्टि हेतु - परियार के संबंध<br>2) जाति की पृष्टि हेतु - परियार का स<br>परवादी/पिता/माता/चावा/भाई) के नाम दर्ज<br>म्युख्यम्बला की दक्तिट्री या अप्य केस हो।<br>आयिकायानाम/मईबहिन्यवादापिता प्रव्र से 3<br>के बाद अनुविभागीय अधिकारी (राजस)द्वा<br>) वर्ष 1950 कि स्थिते में या उससे<br>में निवास सच्ची प्रमाण की पृष्टि हेतु -<br>परिवाय प्रथारित के स्वस्थ (दावा/वदी/<br>पानी) के नाम दर्ज अवल सामी का रिकार<br>रजिस्ट्री या अप्य कोई राजस्व रिकार्ड आदि<br>। | Choose File No file chosen<br>(poppeg file Max Sue=1 MB)<br>दें मे प्रमाण पत्र जारी है तो विवरण ? *<br>वंधित सरपंच /पार्षद /नगरीय निकाय के अद्याक्ष /विध<br>ढंधी का जाति प्रमाण पत्र /शिक्ष संबंधी प्रमाण पत्र /श<br>वक स्वंय सुनिहित करेंगे कि वे जिस जाति के प्रमाण प<br>पर जाति प्रमाण पत्र प्राप्त कि वे जिस जाति के प्रमाण प<br>पत्र जाति प्रमाण पत्र प्राप्त कि वे जिस जाते के प्रमाण प<br>प्र जाति प्रमाण पत्र प्राप्त कि वे जिस जाति के प्रमाण प<br>प्र जाति प्रमाण पत्र प्राप्त कि वे जिस जाते के प्रमाण प्र<br>य प्र जाति प्रमाण पत्र प्राप्त कि वे जिस जाते के अत्युद्ध<br>के ही ! मे वर्धी प्रत्री जानमा है कि मेरे हारा दी गई जानव<br>रो मे स्वयं उत्तरवापी रहूँगा ।<br>स्वप्रमाणित)<br>में संराप्त घोषणा पत्र ।(आवश्यक) *<br>वस्य (वादा/वादी/परदादा/<br>अवल सम्पत्ति का रिकार्ड (भूमि/<br>अवल सम्पत्ति की रिकार्ड (भूमि/<br>अवल संयपत्ति के किसी सदस्य<br>त्य रक्त संबंधी) को वर्ष 1996<br>ता जारी जाति प्रमाण पत्र ।<br>पूर्व या धावत के किसी स्वस्य<br>वया वापतरार के केसी स्वस्य<br>वया वापतरार के किसी सदस्य<br>त्य रक्त संबंधी क्री वर्ष 1996<br>ता जारी जाति प्रमाण पत्र ।<br>पूर्व या धावत कि प्रत्राप्त के म. प्र.<br>धक्र/यासक्वीय सेव/मतदाता<br>द्यादा/परदावी/पित/मता/याजाब्य/<br>(मूमि/भूब्युडप्यम्प्यान्य की की छायाप्रति | पक /सांसद में से किसी एक के प्रमाण पत्र के अ<br>सकीय अर्द्ध शासकीय सेवा का रिकार्ड /रायन व<br>ात्र की मांग कर रहे है, उसकी पात्रता रखते है। य<br>ण पत्र के आधार पर प्राप्त की गई सुविधा से तत्क<br>गर सव्य है और मैं अनुसुचित जाति / अनुसुचित ज<br>गरी असव्य / गलत पायी जाती है तो विधि एव निग<br>(poj)og fie Max Stee 1 b<br>(poj)og fie Max Stee 1 b<br>(poj)og fie Max Stee 1 b                     | <ul> <li>हाँ क नहीं</li> <li>तिरिक अपने परिवार के सदस्य पिता /चावा /<br/>गई /अवल सम्पत्ति का रिकार्ड पदि उपलबध</li> <li>दि किसी प्रकरण में यह साबित होता है कि<br/>तार वंचित किया जाए, उसकी व्याज वसूली की<br/>ानजाति के लिये आरक्षण तथा अन्य घोषित<br/>ममों के अधीन उपरोक्त टीप के क्रमांक (2) में</li> </ul>                                                                                   |

#### After Submit Service Form Redirect to Payment Gateway:

| Registration ID:      | BS/444/0104/108/2018                                                              | Deference Number:          | 1180000010320        |
|-----------------------|-----------------------------------------------------------------------------------|----------------------------|----------------------|
| Registration 1D:      | K5/444/0104/108/2018                                                              | Reference Number:          | L10000010329         |
| Service Name:         | (6.3-A) अनुसूचित जाति, अनुसूचित<br>जनजाति के लिये जाति प्रमाण पत्र प्रदाय<br>करना | Name of Applicant:         | आवेदक का             |
| Address of Applicant: | Ward 12/ Shajhanabaad Ward,Bho                                                    | ppal (M Corp.),हुजूर,भोपाल |                      |
| LSK/MPOnline Charge:  | 0                                                                                 | DeGS Fee:                  | 5                    |
| Legal Fee:            | 0                                                                                 | Legal Fee Calculated:      | 0                    |
| D.O. Fee:             | 0                                                                                 | Date And Time:             | 27/Sep/2018 12:24 PM |
|                       | Proceed                                                                           | to payment                 |                      |

## Go for Payment Process online Net Banking/Debit Card/Credit Card:

| pypert takings for recy basings                                                                                                    | pyment solutions for every business                        |                                                                                                |  |
|----------------------------------------------------------------------------------------------------|------------------------------------------------------------|------------------------------------------------------------------------------------------------|--|
| PAYMENT MODE Credit Card Debit Card To Debit Card To Debit | Credit Card Number 01 • 2018 • CVV / DECEMBRA Name         | Amount Payable<br><b>£</b> 5.00<br>Atom Single Request Testing<br>Transaction Id :153805125557 |  |
| Verified by<br>VISA<br>SecureCode. Sa                                                                                                    | By clicking Pay Now you are agreeing to Terms & Conditions | Crocoss                                                                                        |  |

### **Screen After Completing Registration Process:**

Applicant can print application form as well as Acknowledgement/ Fee Receipt

| जन होम 👻 लॉगआउट             |                                                                             |                                                                                                    |                                                                                                    |                                           |              |
|-----------------------------|-----------------------------------------------------------------------------|----------------------------------------------------------------------------------------------------|----------------------------------------------------------------------------------------------------|-------------------------------------------|--------------|
|                             |                                                                             |                                                                                                    | <del>, 12, 13, 11, 11, 11, 11, 11, 11, 11, 11, 11</del>                                                                            | - BC/444/0404/20/2040                     |              |
| E.                          | रतिस्टेशन नम्बर                                                             | RS/444/0104/28/2018                                                                                                  | राजस्ट्ररान नन्धर                                                                                                    | . K3/444/0104/20/2016                     |              |
| -                           | आवेदक का नाम                                                                | आवेदक                                                                                                    |                                                                                                    |                                           |              |
| -                           | पिता का नाम                                                                 | पिता                                                                                                    |                                                                                                    |                                           |              |
|                             | आवेदक की माता का नाम                                                        | माता                                                                                                    |                                                                                                    |                                           |              |
|                             | आवेदक का पता                                                                | Ward 12/ Shajhanabaa                                                                                                 | d Ward,Bhopal (M Corp.),हुजूर,भोपाल                                                                                                |                                           |              |
|                             | सेवा का नाम                                                                 | (6.3-A) अनुसूचित जाति, अ                                                                                             | ानुसूचित जनजाति के लिये जाति प्रमाण पत्र प्रदाय                                                                                    | । करना                                    |              |
|                             | Target Date                                                                 | 05-11-2018                                                                                                    |                                                                                                    |                                           |              |
| आपके द्वारा                 | पंजीकृत आवेदन SDM, Huzun<br>सेवा से असंतुष्ट होने की स्थिति<br>प्रकरण समय र | к, Внораг, SDM, Huzur, Внораг व<br>में पदाभिहित अधिकारी के निर्णय से<br>अथवा<br>सीमा मे निराकृत न होने की स्थिति में | गे भेजा जा चूका है ,जिसकी समय सीमा 05-11-<br>30 दिवस के भीतर आवेदक प्रथम अपील प्रस्तुत<br>भी आवेदक प्रथम अपील प्रस्तुत कर सकता है। | 2018 (30 कार्य दिवस) है<br>कर सकता है।    |              |
| फॉर्म देखने /               | थप अर्पल अधिकारी के निर्णय                                                  | स असतुष्ट होने की स्थिति में निर्णय से                                                                               | 60 दिवस के भीतर आवेदक द्वितीय अपील प्रस्तु                                                                                         | <sup>त कर सकत</sup> Fee Rece<br>देखने / f | eipt<br>पेंट |
| प्रिंट करने के<br>जिस किंतर |                                                                             | nt Application Form                                                                                                  | Acknowledgement                                                                                                    | करने के <b>कि</b>                         | लिए          |
| ालए क्लिक                   |                                                                             |                                                                                                    |                                                                                                    | चिलक व                                    | <u> </u>     |
| प्रिंट करने के<br>लिए क्लिक | Prir                                                                        | nt Application Form                                                                                                  | Acknowledgement                                                                                                    | प्रमान / ।<br>करने के विलक                | ע<br>פ       |

- > After click on Acknowledgement you will see acknowledgement to new tab as in below screen
- > Note: Please note your Registration Number for future reference.

#### Acknowledgement/Fee Receipt:

#### सिटीजन सर्विस ऑनलाईन रजिस्ट्रेशन

मध्यप्रदेश लोक सेवाओं के प्रदान की गारंटी अधिनियम, 2010 के अंतर्गत अभिस्वीकृति

| पदा   | भिहित अधिकारी के कार्यालय का नाम एवं पता                                                                     | SDM, Huzur, Bhopal, SDM, Huzur, Bhopal                                                                                                    |
|-------|----------------------------------------------------------------------------------------------------|----------------------------------------------------------------------------------------------------|
| रजि   | स्ट्रेशन नम्बर :                                                                                             | RS/444/0104/28/2018                                                                                                    |
| 1.    | आवेदक का नाम एवं पता                                                                                         | आवेदक<br>Ward 12/ Shajhanabaad Ward,Bhopal (M Corp.),हुजुर,भोपाल                                                                                                    |
| 2.    | पदाभिहित अधिकारी के कार्यालय में आवेदन प्राप्ति का दिनांक                                                    | 27-09-2018                                                                                                    |
| 3.    | सेवा का नाम जिसके लिये आवेदन दिया गया है                                                                     | (6.3-A) अनुसूचित जाति, अनुसूचित जनजाति के लिये जाति प्रमाण पत्र प्रदाय करना                                                                                                    |
| 4.    | उन दस्तावेजों का विवरण जो सेवा प्राप्त करने के लिये आवश्यक<br>हे किन्तु आवेदन के साथ संलग्न नहीं किये गये हे | <ul> <li>× 1 जाति की पूर्ण हे बुद् - परिवार के सदस्य (दादा दादी परवादा परवादी परवादी ।</li> <li>३ स्वर्य आवेदक के शैक्षणिक योग्यता संबंधी प्रमाण पत्रो की छायाप्रति ।</li> <li>4 जाति एव निवास की तिथि के संबंध में संतप्र घोषणा पत्र ।</li> </ul> |
| 5.    | निश्चित की गई समय-सीमा की आखिरी तारीख                                                                        | 05-11-2018                                                                                                    |
| स्थान | । : ऑनलाईन रजिस्टेशन                                                                                         | ✓ आधार नं. से प्रमाणित                                                                                                    |

स्थान : ऑनलाईन रजिस्ट्रेशन दिनांक : 10-08-2018 नोट :-

आवेदक

यदि आपके आवेदन पर निर्धारित तिथि/निश्चित की गई समय-सीमा तक कोई कार्यवाही नहीं होती है या आप आपके आवेदन पर की गई कार्यवाही से संतुष्ट न हों तो आप प्रथम अपीतय अधिकारी जिता कतेक्टर/अपर कतेक्टर के पास पदाभिहित अधिकारी के विनिश्चय से 30 दिवस के भीतर या निश्चित की गई समय-सीमा से 30 दिवस के भीतर अपीत कर सकते हैं ।

रसीद

आवेदक से निम्नलिखित शुल्क प्राप्त किया गया है जिसका विवरण इस प्रकार है :

| सरल क्रं. | विवरण                        | যুল্ক (₹) |
|-----------|------------------------------|-----------|
| 1         | सिटीजन शुल्क                 | 0.00      |
| 2         | ई-गवर्नेंस शुल्क             | 5.00      |
|           | योग                          | 5.00      |
|           | सिटीजन से लिया गया कुल शुल्क | 5.00      |

स्थान : ऑनलाईन रजिस्ट्रेशन दिनांक : 10-08-2018

Print Page

✔ आधार नं. से प्रमाणित आवेदक

## **Application Form:**

| आवेदन पत्र का<br>आवेट                                                                                                    | संक्षिप्त विवरण<br>न्नू पत्र                                                                                                    |
|----------------------------------------------------------------------------------------------------|----------------------------------------------------------------------------------------------------|
| जायत<br>(6.3-A) अनसचित जाति, अनसचित जन्ज                                                                                                    | त्म- ५७<br>नाति के लिये जाति प्रमाण पत्र प्रदाय करना                                                                                                    |
| (0.3-A) अनुरक्षेत्र आत, अनुरक्षेत्र अभ                                                                                                    | रजिस्टेशन नम्बर : RS/444/0104/28/2018                                                                                                    |
| प्रति                                                                                                    |                                                                                                    |
| अनुविभागीय अधिकारी, राजस्व<br>SDM, Huzur, Bhopal<br>SDM, Huzur, Bhopal<br>विषय, (४.१.४) अवयाचित ज्वावि, अवयाचित त्वचलावि के लिये जाति प्राप्तण एवं प्राय                                                                                              |                                                                                                    |
| ાવવવ . (8.5-A) બંધુસૂધત બાત, બંધુસૂધત બનબાત જ તેવ બાત પ્રમાણ વત્ર પ્રવ                                                                                                    |                                                                                                    |
| आवेदक की जानकारी :                                                                                                    |                                                                                                    |
| आवेदक का नाम (हिंदी में)                                                                                                    | :: आवेदक                                                                                                    |
| पिता का नाम(हिंदी में)                                                                                                    | ःः पिता                                                                                                    |
| माता का नाम(हिंदी में)                                                                                                    | ः: माता                                                                                                    |
| आवेदक का नाम (अंग्रेजी में)                                                                                                    | :: Muzammil                                                                                                    |
| पिता का नाम(अंग्रेजी में)                                                                                                    | :: father                                                                                                    |
| माता का नाम (अंग्रेजी में)                                                                                                    | :: mom                                                                                                    |
| जाति की श्रेणी(अनुसूचित जाति/अनुसूचित जनजाति)                                                                                                    | ः: अनुसूचित जाति                                                                                                    |
| जाति एवं उप जाति अनुक्रमांक सहित                                                                                                    | :: 3, बहना                                                                                                    |
| आवेदक की जन्म तिथि<br>(DD/MM/YYYY)                                                                                                    | :: 10-08-1999                                                                                                    |
| दूरभाष / मोबाईल नम्बर                                                                                                    | :: +9199999999999                                                                                                    |
| आवेदक का वर्तमान पता :                                                                                                    | ::                                                                                                    |
| जिला                                                                                                    | ः भोपाल                                                                                                    |
| तहसील                                                                                                    | ःः हुजूर                                                                                                    |
| क्षेत्र (ग्राम/नगर)                                                                                                    | :: शहरी                                                                                                    |
| ग्राम/नगर का नाम                                                                                                    | ः भोपाल                                                                                                    |
| यदि नगर है, तब वार्ड का नाम                                                                                                    | :: Ward 12/ Shajhanabaad Ward                                                                                                    |
| पटवारी हल्का नंबर                                                                                                    |                                                                                                    |
|                                                                                                    |                                                                                                    |
| क्या आवेदक का परिवार राष्ट्रपति द्वारा जातियों की अधिसूचना जारी<br>करने की तिथि वर्ष 1950 से मध्यप्रदेश में निवासरत था?                                                                                                    | ः हॉ                                                                                                    |
| गरि दाँ तब गणाति दाग जातिगों की अधियनना जागी करने की तिथि त                                                                                                    | 1 1050 की स्थिति में मध्यप्रदेश में प्रधितार का नितास का पता                                                                                                    |
| पांच हो, तथ राष्ट्रपति क्वरा जातियां का जाय सूचना जारा करने का ताय वर्ष                                                                                                    | भोगाल                                                                                                    |
| जरा                                                                                                    | नापारा                                                                                                    |
| रहिसार।                                                                                                    | ः हुणूर<br>गानग                                                                                                    |
|                                                                                                    | ः शहर।                                                                                                    |
| ग्रीम/नगर का नाम<br>                                                                                                    |                                                                                                    |
| याद नगर ह, तब वाड का नाम                                                                                                    | :: Ward 12/ Shajhanabaad Ward                                                                                                    |
| पटवारी हल्का नंबर                                                                                                    |                                                                                                    |
| आवेदक का समग्र सुरक्षा क्रमांक                                                                                                    | ::                                                                                                    |
| परिवार के किसी सदस्य के नाम से यदि पूर्व में प्रमाण पत्र जारी है तो                                                                                                    | :: नहीं                                                                                                    |
| विवरण ?                                                                                                    |                                                                                                    |
| <b>टीप:</b> (1) जाति तथा निवास के प्रमाण हेतु संबंधित सरपंच /पार्षद /नगरीय निकाय के<br>के सदस्य पिता /वाचा /भाई /बहिन /दादा /पिता पक्ष से अन्य रक्त संबंधी का जाति प्रम<br>कार्ड /अचल सम्पत्ति का रिकार्ड यदि उपलबध हो तो संलग्न करें ।               | अध्यक्ष /विधायक /सांसद में से किसी एक के प्रमाण पत्र के अतिरिक्त अपने परिवार<br>गण पत्र /शिक्षा संबंधी प्रमाण पत्र /शासकीय अर्द्ध शासकीय सेवा का रिकार्ड /राशन                                    |
| (2) आवेदक / उनके पालक /अभिभावक स्वंय सुनिश्चित करेंगे कि वे जिस जाति<br>साबित होता है कि आवेदक द्वारा कूटरचित दस्तावेजी के आधार पर जाति प्रमाण पत्र<br>वंचित किया जाए, उसकी ब्याज वसूली की जाए ओर दण्डात्मक कार्यावाही भी की ज                        | के प्रमाण पत्र की मांग कर रहे है, उसकी पात्रता रखते है। यदि किसी प्रकरण में यह<br>प्राप्त किया है, तो उस जाति प्रमाण पत्र के आधार पर प्राप्त की गई सुविधा से तत्काल<br>1 सकेगी ।                  |
| मैं प्रमाणित करता हूँ कि मेरे द्वारा दी गई उपरोक्त जानकारी मेरे ज्ञान ऐव विश्व<br>तथा अन्य घोषित सुविधाएं प्राप्त करने की पात्रता धारण करता हूँ । मैं भली भौंति जान<br>के अधीन उपरोक्त टीप के क्रमांक (2) में वर्णित कार्यवाही की जा सकती है, जिसके । | ास के अनुसार सत्य है और मैं अनुसूचित जाति / अनुसूचित जनजाति के लिये आरक्षण<br>ता हूँ कि मेरे द्वारा दी गई जानकारी असत्य / गलत पायी जाती है तो विधि एंव नियमों<br>लिये मै स्वयं उत्तरदायी रहूँगा । |
| संलग्र टस्तावेज :                                                                                                    |                                                                                                    |
|                                                                                                    |                                                                                                    |
| . जात का पुष्ट हतु - गरवार क सदस्य (वावावावां परवावां परवावां गपवां वातां परवावां गपवां नातां अत्य कोई राजस्व रिकार्ड आदि) की छायाप्रति, जिसमें जाति का उल्लेख हो। अथ<br>को वर्ष 1996 के बाद अनुविभागीय अधिकारी (राजस्व)द्वारा जारी जाति प्रमाण पत्र  | चांचा भाइ) के नाम दज अवंत सम्पात्त का रकाड (मुम्म मुखण्ड) मंकान का राजस्ट्रा था<br><b>वा</b> परिवार के किसी सदस्य (पिता/चांचा/भाई/बहिन/दादा/पिता पक्ष से अन्य रक्त संबंधी)<br>।                   |
| 2. वर्ष 1950 कि स्थिति में या उससे पूर्व या पश्चात परिवार के म.प्र. में निवास स<br>(दादा दादी परदादा परदादी/पिता/माता/चाचा/भाई) के नाम दर्ज अचल सम्पत्ति क<br>छायाप्रति ।                                                                             | <b>म्बन्धी प्रमाण की पुष्टि हेतु</b> - शिक्षा शासकीय सेवा/मतदाता परिचय पत्र परिवार के सदस्य<br>1 रिकार्ड (भूमि/भूखण्ड/मकान की रजिस्ट्री या अन्य कोई राजस्व रिकार्ड आदि) की                        |
| × 3. स्वयं आवेदक के शैक्षणिक योग्यता संबंधी प्रमाण पत्रों की छायाप्रति ।<br>✓ 4. जाति एवं निवास की तिथि के संबंध में संलग्न घोषणा पत्र ।•                                                                                                    |                                                                                                    |
| दिनांक : 10-08-2018                                                                                                    | ✓ आधार नं. से प्रमाणित                                                                                                    |
| स्थान : ऑनलाईन रजिस्ट्रेशन                                                                                                    | आवदक<br>आवेदक का नाम                                                                                                    |
| Print                                                                                                    | Page                                                                                                    |

## <u> आवेदन की स्तिथिः</u>

- > आप अपने आवेदन की स्तिथि पोर्टल से बिना लॉगिन किये चेक कर सकते हैं
- > Applicant can check application status by Registration number/Aadhar no/Mobile no.
- Click on Avedan ki Stithi tab and put Registration no. along with Captcha and click on search button.

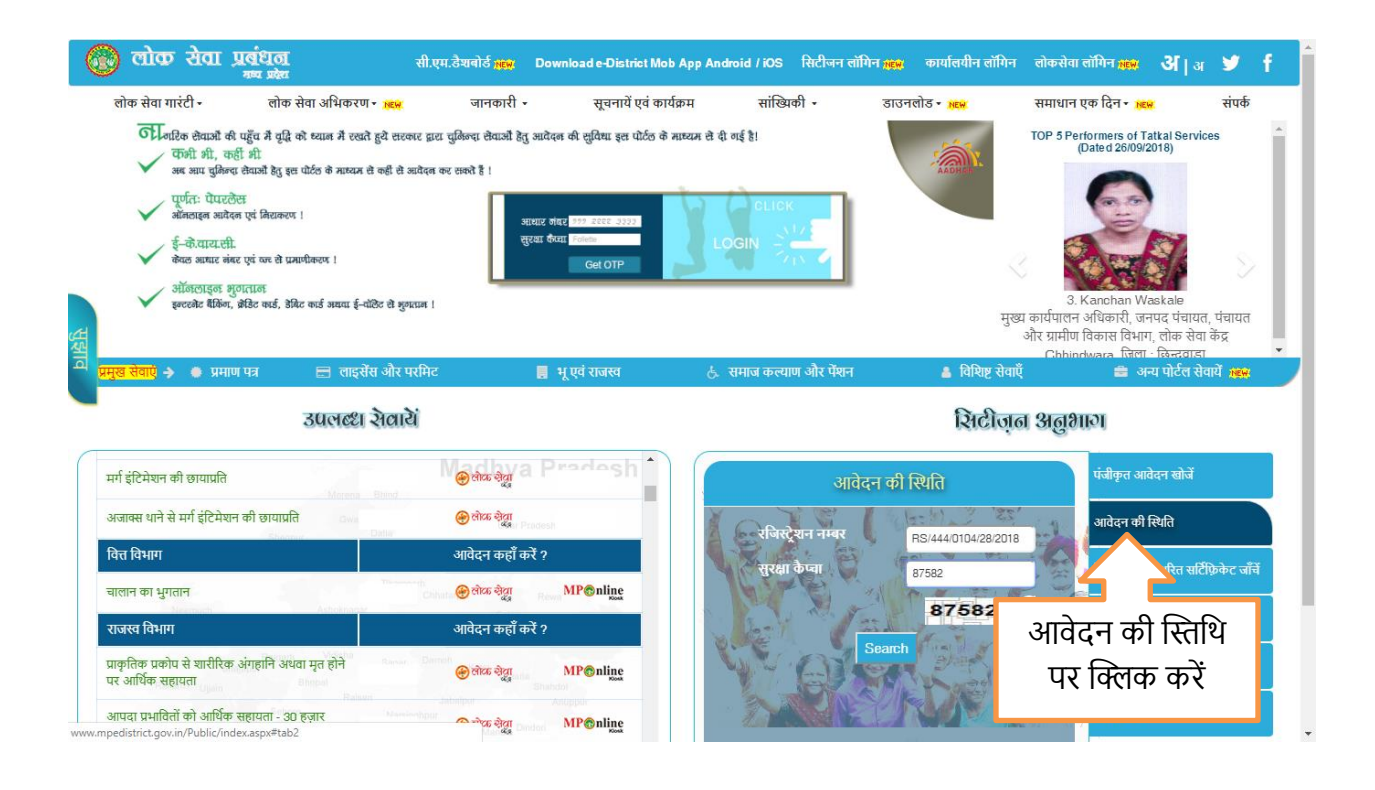

Application Status on Next screen

#### **Application Status Screen:**

- > You can view application status.
- View लिंक पर क्लिक कर के आप उप्लोडेड डाक्यूमेंट्स और आवेदन की स्तिथि चेक कर सकते हैं.

|   | लोक रोवा प्रबंध     | <u>ठा</u><br>वेग                                                                                                    |                                                                                                    |                                                            |                                                                        |                          |                                        | अ। अ 🔰                                                                                                    |
|---|---------------------|----------------------------------------------------------------------------------------------------|----------------------------------------------------------------------------------------------------|------------------------------------------------------------|------------------------------------------------------------------------|--------------------------|----------------------------------------|----------------------------------------------------------------------------------------------------|
|   |                     | VMORE                                                                                                    |                                                                                                    |                                                            |                                                                        |                          |                                        |                                                                                                    |
|   | आवेदन की स्थिति     |                                                                                                    |                                                                                                    |                                                            |                                                                        |                          |                                        | ×                                                                                                    |
|   | Registration No.    | Date of Completetion Date<br>Registration of Registration                                                                                                    | Applicant Name & Address                                                                                                    | Department/S                                               | Department/Service Target Date                                         |                          |                                        | Show<br>File/Movement                                                                                       |
|   | RS/444/0104/28/2018 | 10/08/2018 27-09-2018                                                                                                    | आवेदक Ward 12/ Shajhanabaad<br>Ward,Bhopal (M Corp.),हुजूर्,भोपाल                                                                                                    | सामान्य प्रशासन - (6.3-A) अनु<br>जनजाति के लिये जाति प्रमा | सूचित जाति, अनुसूचित<br>ण पत्र प्रदाय करना                             | 05/11/2018               | Pending                                | View                                                                                                    |
|   |                     |                                                                                                    |                                                                                                    |                                                            |                                                                        |                          |                                        | Close                                                                                                    |
|   |                     | ्र्वेज्ट्रद्धः संकृतः, क्राउ                                                                                                    | C कार्ड, डावट कार्ड अथवा इन्याछट स मुनस्यान ।                                                                                                    |                                                            |                                                                        |                          | _                                      | _                                                                                                    |
| ¢ | संपर्क              |                                                                                                    | अभिकरण eKY<br>सेवा प्र                                                                                                    | YC अपील प्रक्रिया लोक<br>प्रक्रिया प्र                     | सेवा केंद<br>क्रिया                                                    | ॉकर                      |                                        |                                                                                                    |
|   |                     |                                                                                                    |                                                                                                    | प्रमुख सेवाएं 🔸                                            |                                                                        |                          |                                        |                                                                                                    |
|   |                     |                                                                                                    | ૩૫ભલ્દા સેલારો                                                                                                    | रिश्टीज़न अ                                                |                                                                        |                          |                                        |                                                                                                    |
|   |                     |                                                                                                    |                                                                                                    |                                                            |                                                                        | and the states           | algioner                               |                                                                                                    |
|   |                     | वरिष्ठ स्तर से एफ. आई. आर<br>की प्रतिलिपि                                                                                                    | 🛞 लोक देवा MP@n                                                                                                    |                                                            | पंजीकृत आवेदन                                                          | खोजें                    | पंज                                    | किय आवेदन खोजें                                                                                             |
|   |                     | वरिष्ठ स्तर से एफ. आई. आर<br>की प्रतिथिपि<br>वरिष्ठ स्तर से एफ. आई. आर.<br>की प्रतिथिपिश्वास्तर थाना)                                                          | ভিপ্তিক উল্ল MPCn ভিপ্তিক উল্ল MPCn                                                                                                    |                                                            | पंजीकृत आवेदन<br>?आधार क्रमांक •म                                      | खोजें<br>बाइल नंबर       | प्रमुख<br>इ.स.                         | ाकृत आवेदन खोर्जे<br>वदन की स्थिति                                                                          |
|   |                     | वरिष्ठ स्तर से एक. आई. आर<br>की प्रतिशिपि<br>वरिष्ठ स्तर से एक. आई. आर.<br>की प्रतिशिपि(अजाक्स धाना)<br>शस्त्र लायसेंस का<br>नवींगीकरण(समय सीमा में)           | e तोज देखा MP @n<br>e तोज देखा MP @n<br>e तोज देखा<br>e तोज देखा                                                                                                    |                                                            | पंजीकृत आवेदन<br>अाधार क्रमांक मा<br>आधार क्रमांक 1                    | खोजें<br>बाइल नंबर<br>2  | पंजी<br>वंगी<br>आरं<br>सरि             | कृत आवेदन खोर्जे<br>वेदन की स्थिति<br>मीटल हस्ताक्षरित<br>ग्रिंफ्रेकेट जॉर्चे                               |
|   |                     | दे<br>वरिष्ठ स्तर से एक. आई. आर<br>की प्रतिलिधि<br>वरिष्ठ स्तर से एक. आई. आर.<br>की प्रतिलिधि(अजक्स धाना)<br>यस्त लायसेंस का<br>नवीनीकरण(समय सीमा के<br>प्रथल) | Price of an office of an office office offi |                                                            | पंजीकृत आवेदन<br>आधार क्रमांक मां<br>आधार क्रमांक 1<br>OTP प्राप्त करे | खोर्जे<br>बाइल नंबर<br>2 | मंज<br>आरं<br>डिज<br>सरि<br>जिस्<br>की | कित आवेदन खोजें<br>दिन की स्थिति<br>मीटल हस्ताक्षरित<br>गिरुकेट जॉनें<br>श स्तर पर लोक सेवा केन्द्र<br>सूची |

#### View/Download Certificate after Disposal:

- 🔞 लोक रोवा प्रबंधन सी.एम.डैथाबोर्ड 🚓 Download e-District Mob App Android / iOS सिटीजन लॉगिन 🔬 कार्यालयीन लॉगिन लोकसेवा लॉगिन 📾 🕉 | अ 🈏 🧍 आवेदन की स्थिति Date of pletion Date of Appli Targe Date Registration No. Department/Service Jispo Dat File Move Renis & Add 📰 लोक सेवा अभिकरण 🙀 सामान्य प्रशासन - जाति प्रमाणपत्र में जन्म तिथि आधाः S/460/0120/428/2018 19/09/2018 19/09/2018 रमेश सिंह पैलवाह 24/09/2018 Disposed 25/09/2018 View और समग्र नंबर में सुधार करने हेतु यहाँ क्लिक करें **.।** सांख्यिकी <mark>NEW</mark> संपर्व 2018 राष्ट्रीय सूचना विज्ञन केन्द्र मध्य प्रदेश द्वारा डिजाइन और विकसित 🛛 FAQ's | Terms of Use | Policies | Disclaimer | About u india .gov.in illa Firefox and IE brow 24/09/2018 te can be best vie wed on latest Ch ated on This w ers with minim n. Page last upo
- > After disposal from DO side you can download certificate directly.

#### After click on View you can download Certificate from last link:

| (   | ۲       | लोक रोवा प्रबंधत<br>मन को                | 1<br>21   |                                                         |              |                       |                     |                                                                          |            |             |               |      |       |      |
|-----|---------|------------------------------------------|-----------|---------------------------------------------------------|--------------|-----------------------|---------------------|--------------------------------------------------------------------------|------------|-------------|---------------|------|-------|------|
|     |         | सी.एम.डैशबोर्ड <mark>भ्रह्</mark> म      | Down      | load e-District Mob App .                               | Android / iO | s सिटीजन              | लॉगिन 🔤             | 🛛 कार्यालयीन लॉगिन                                                       | लोकसेवा    | लॉगिन 🔤     | <b>अ</b>  अ   | y    | f     |      |
|     |         | <b>*</b>                                 |           |                                                         |              |                       | आवे                 | दन की स्थिति                                                             |            |             |               |      |       |      |
|     | ß       | लोक सेवा गारंटी                          |           | Registration No                                         | Date of      | Completion<br>Date of | Applicani<br>Name & | t<br>Department/Service                                                  | Target     | Application | Disposal      | File | Moven | nent |
|     |         | लोक सेवा अभिकरण men                      |           |                                                         | Registration | Registration          | Address             |                                                                          | Date       | Status      | Date          |      |       |      |
|     | (       | जानकारी                                  |           | RS/460/0120/428/2018                                    | 19/09/2018   | 19/09/2018            | रमेश सिंह<br>पैलवाह | सामान्य प्रशासन - जाति<br>प्रमाणपत्र में जन्म तिथि<br>आधार और समग्र नंबर | 24/09/2018 | Disposed    | 25/09/2018    | View | Viev  | N    |
|     |         | सूचनायें एवं कार्यक्रम                   |           |                                                         |              |                       |                     | में सुधार करने हेतु                                                      |            |             |               |      |       |      |
| सू  | .11     | सांख्यिकी <mark>अहल</mark>               |           | Registration Number : RS/460/0120/428/2018<br>Notesheet |              |                       |                     |                                                                          |            |             |               |      |       |      |
| đ   | Ŧ       | डाउनलोड <mark>меж</mark>                 |           |                                                         |              |                       |                     |                                                                          |            |             |               |      |       |      |
|     | .11     | समाधान एक दिन 🔤                          |           |                                                         |              |                       |                     |                                                                          |            |             |               |      |       |      |
|     | ٩,      | संपर्क                                   |           |                                                         |              |                       |                     |                                                                          |            |             |               |      |       |      |
|     |         |                                          |           |                                                         |              |                       |                     |                                                                          |            | डाउन        | लोड           |      |       |      |
|     |         |                                          |           |                                                         |              |                       |                     |                                                                          |            | सर्टिपि     | <b>न्के</b> ट |      |       |      |
|     |         |                                          |           |                                                         |              |                       |                     |                                                                          |            |             |               |      |       |      |
|     |         |                                          |           |                                                         |              |                       |                     |                                                                          |            |             |               |      |       |      |
| www | mpedist | rict.gov.in/Public/DOB_CorrectionView.as | px?regno= | Ht5Uwj6kjsmFNkqi0ySdCKdaAZh+A                           | iWa          |                       |                     |                                                                          |            |             |               |      |       |      |

# THANK YOU